# Schedules in the SIS

## **Display of the Schedule**

Open the SIS on the link: <u>https://is.cuni.cz/studium/index.php</u> and open the modul *Schedule NG*.

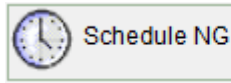

At first of all please double check the displayed **academic year**. Or choose the demanded year in Menu - "*Set*-*tings*":

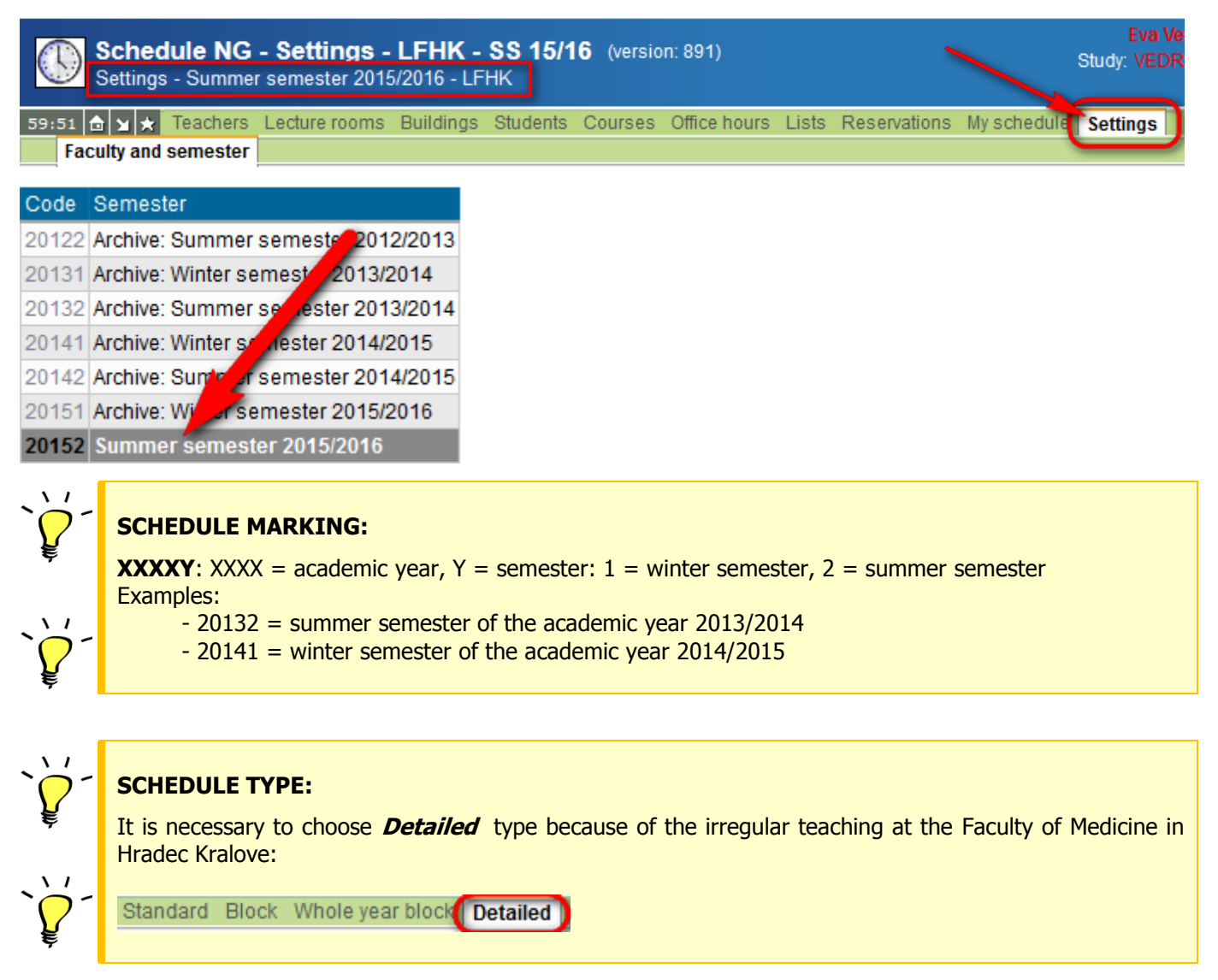

There are 2 important views from the student's view in Menu - *Students* and *My schedule* 

# How to choose the schedule for my year, group or subgroup – Go to Menu - Students

The Menu - Students is the basic view for the displaying of the schedule according to chosen criteria

- a) Choose Study programme or Branch/combination
- b) Year
- c) Study Group
- d) Language = subgroup; the small subgroups of students are made for some subjects

#### **NOTIFICATION:**

**Group** = the study group, the same group during the whole academic year, for all subjects **Language** (**"subgroup**") = sometimes the group needs to be split in small subgroups for particular subject

| Detailed schedule for students of M.AVSEOB.J.AVSEOB.T.A - Sumi      | mer semester   | 2015/2016 -                                                     | LFHK               |            |
|---------------------------------------------------------------------|----------------|-----------------------------------------------------------------|--------------------|------------|
| 9:55 🖻 🖌 🖈 Teachers Lecture rooms Buildings Students Courses Of     | fice hours Lis | ts Reservati                                                    | ons Myschedule     | e Settings |
| Standard Block Whole year block Detailed Whole year de filed Groups | of students    | Code lists                                                      |                    |            |
| - Filter:                                                           |                |                                                                 |                    |            |
| Type of study: M - Magisterské                                      |                |                                                                 |                    |            |
| Study programme: AVSEOB 🗸 🍹                                         |                |                                                                 |                    |            |
| Year: 3 - Třetí ročník 🗸 🍹                                          |                |                                                                 |                    |            |
| ranch/combination: AVSEOB - General Medicine                        |                |                                                                 |                    |            |
| Specialization:                                                     |                |                                                                 |                    |            |
| Parallel class:                                                     |                |                                                                 |                    |            |
| Study group: 7 - 7. skupina 🗸 🕏                                     |                |                                                                 |                    |            |
| Language: 🗛 - podskupina a 🗸 🕏                                      |                |                                                                 |                    |            |
| Form                                                                |                |                                                                 |                    |            |
| Display M.AVSEOB.3.AVSEOB.7.A                                       |                |                                                                 |                    |            |
| ID Clear selection                                                  |                |                                                                 |                    |            |
| Switch to multi-group mode                                          |                |                                                                 |                    |            |
|                                                                     |                |                                                                 |                    |            |
| Show only days with lectures                                        |                | 4<br>11:10                                                      | 5<br>12:00         | 6<br>12:50 |
| 0 Puška Alaš, prof. Mi IDr. Ph.D.                                   |                | Pathologica<br>Kuba Miroski                                     | I Physiology II    | 3c         |
| PA 8:00 weeks 1 to 14 FG10026                                       |                | UI 11:10 weeks 1 to 1 FG10035                                   |                    |            |
| Pathological Physiology II                                          |                | Pathological Anatomy II                                         |                    |            |
| 6.2. Reks 1 to 1 EG10035                                            |                | Ryška Aleš, prof. MUDr., Ph.D.<br>PA 11:10 weeks 1 to 1 EG10026 |                    |            |
| Export to PDF cal Anatomy II                                        |                | Pathologica                                                     | Physiology II      | 20         |
| 7.2. Ryska Ales, prof. MUDr., Ph.D.                                 |                | Kuba Miroslav, prof. MUDr., CSc.                                |                    |            |
| PA 8:00 weeks 1 to 11 FG10026                                       |                | UI 11:10 wee                                                    | eks 1 to 1 FG1003  | 35         |
| n<br>Bureš Jan, prof. MUDr., CSc.                                   |                | Pathologica<br>Rvška Aleš.                                      | prof. MUDr., Ph.D. |            |
| 5.2. EC1 8:00 weeks 1 to 1 FG10030                                  |                | PA 11:10 we                                                     | eks 1 to 1 FG1002  | 26         |
| Pharmacology I                                                      |                |                                                                 |                    |            |
|                                                                     |                |                                                                 |                    |            |

## How to display my personal schedule – the Menu - *My schedule*

The view of *"My schedule*" is open at first time while is the actual academic year set (chosen). You can see the schedule's display including all enrolled subjects and groups/subgroups.

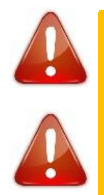

### **NOTIFICATION:**

*"My schedule*" - each student can see his/her own schedule after his/her enrollment only. All subjects must be set up in the system for particular academic year.

## Schedule's Description:

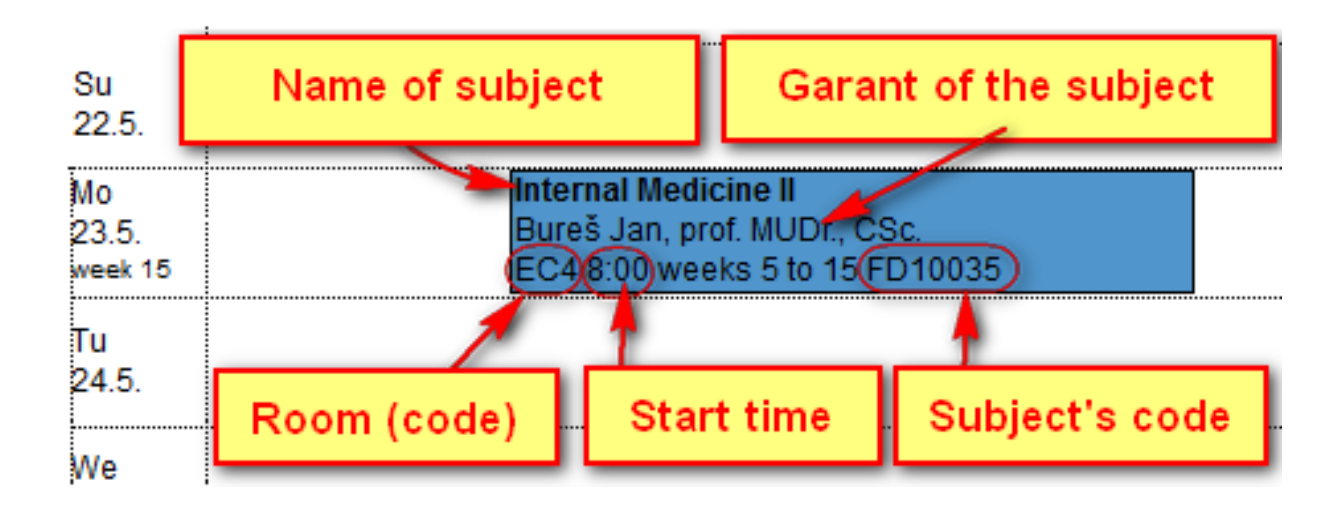

In case of any queries or prompts please contact: <a href="mailto:students@lfhk.cuni.cz">students@lfhk.cuni.cz</a>.